## Notice of 20<sup>th</sup> Annual General Meeting

**NOTICE** is hereby given that the **20<sup>th</sup> ANNUAL GENERAL MEETING ("AGM")** of the Members of Frog Cellsat Limited (the 'Company') will be held on Monday, August 12, 2024 at 03.30 P.M. (IST) through Video Conferencing ("VC") / Other Audio-Visual Means ("OAVM") to transact the following businesses.

#### **ORDINARY BUSINESS:**

- 1. To receive, consider and adopt the Audited Standalone and Consolidated Financial Statements of the Company for the financial year ended March 31, 2024 and the Reports of the Board of Directors and the Auditors thereon.
  - a) **"RESOLVED THAT** the audited standalone financial statement of the Company for the financial year ended March 31, 2024 and the reports of the Board of Directors and Auditors thereon, as circulated to the Members, be and are hereby considered and adopted."
  - b) **"RESOLVED THAT** the audited consolidated financial statement of the Company for the financial year ended March 31, 2024 and the report of Auditors thereon, as circulated to the Members, be and are hereby considered and adopted."
- 2. To appoint Shri Tarun Tularam Sharma (DIN: 08849614), who retires by rotation and being eligible, offers himself for re-appointment.

**"RESOLVED THAT** in accordance with the provisions of Section 152 and other applicable provisions of the Companies Act, 2013, Shri Tarun Tularam Sharma (DIN: 08849614), who retires by rotation at this meeting, be and is hereby appointed as a Director of the Company."

#### By Order of the Board For Frog Cellsat Limited

sd

Rajat Sharma Deputy Company Secretary & Compliance Officer M.No – A70274

#### NOTES:

Place: Noida (U.P.)

Date: 17th July, 2024

1. In view of the massive outbreak of the COVID-19 pandemic, social distancing is a norm to be followed and pursuant to the Circular No. 14/2020 dated April 08, 2020, Circular No.17/2020 dated April 13, 2020 issued by the Ministry of Corporate Affairs followed by Circular No. 20/2020 dated May 05, 2020 including

General Circular No. 09/2023 dated 25th September, 2023 and Circular No. 02/2021 dated January 13, 2021 and all other relevant circulars issued from time to time, physical attendance of the Members to the AGM venue is not required and general meeting be held through video conferencing (VC) or other audio visual means (OAVM). Hence, Members can attend and participate in the ensuing AGM through VC/OAVM.

- 2. The attendance of the Members attending the AGM through VC/OAVM will be counted for the purpose of ascertaining the quorum under Section 103 of the Companies Act, 2013.
- EGM/AGM has been convened through VC/OAVM in compliance with applicable provisions of the Companies Act, 2013 read with MCA Circular No. 14/2020 dated April 08, 2020 and MCA Circular No. 17/2020 dated April 13, 2020, MCA Circular No. 20/2020 dated May 05, 2020 and MCA Circular No. 2/2021 dated January 13, 2021 including General Circular No. 09/2023 dated 25th September, 2023.
- 4. The Company has facilitated the members to participate in the 20th AGM through VC facility provided by National Securities Depositary Limited (NSDL). The instructions for participation by members are given in the subsequent paragraphs. Participation in AGM through VC shall be allowed on a first-come-first-served basis.
- 5. For exercising the votes by the members by electronic means, the Company has provided the facility of remote e-voting as well as e-voting during the AGM. The procedure for using the remote e-voting facility as well as e-voting during the AGM is given in the subsequent paragraphs.
- 6. Members joining the AGM through VC shall be permitted to exercise their right to vote using the e-voting facility at the AGM, provided they have not cast their votes using remote e-voting facility. The members who have already cast their votes prior to AGM using the remote e-voting facility may also join the AGM though VC but shall not be entitled to cast their votes again at the AGM.
- 7. As per the Companies Act, 2013, a member entitled to attend and vote at the AGM is entitled to appoint a proxy to attend and vote on his/her behalf and such proxy need not be a member of the Company. Since this AGM is being held through VC as per MCA Circulars and SEBI Circulars, physical attendance of the members has been dispensed with Accordingly, the facility for appointment of proxies by the members will not be available for this AGM and hence the Proxy Form and Attendance Slip are not annexed to this notice. Similarly, as this AGM is being held through VC, the route map is not annexed to this notice.

- 8. Institutional / Corporate Members (i.e. other than individuals, HUF, NRI etc.) intending to appoint their authorized representatives pursuant to Section 113 of the Act, to attend the 20th AGM through VC/OAVM or to vote through remote e-voting are requested to send a certified copy of the Board Resolution / Authority Letter / etc. (PDF/JPG format) to the Scrutinizer by e-mail at bhaskar@nlba.in with a copy marked to evoting@nsdl.com. They can also upload their Board Resolution / Authority Letter etc. by clicking on "Upload Board Resolution / Authority Letter" displayed under "e-Voting" tab in their login.
- 9. In line with MCA Circulars and SEBI Circulars, the Annual Report for the financial year 2023-24 along with Notice of 20th AGM of the Company inter-alia indicating the process and manner of e-voting are being sent only by electronic mode to those members whose email IDs are registered with the Company/Depository Participant(s) for communication. Members may note that the aforesaid documents may also be downloaded from the Company's website www.frogcellsat.com and the website of National Stock Exchange of India Limited In line with MCA Circulars, the Company has enabled a process for the limited purpose of receiving the AGM Notice and Annual Report (including remote e-voting instructions) electronically.
- 10. In line with the Ministry of Corporate Affairs (MCA) Circular No. 17/2020 dated April 13, 2020, the Notice calling the AGM has been uploaded on the website of the Company at www.frogcellsat.com. The Notice can also be accessed from the websites of the Stock Exchanges i.e. National Stock Exchange of India Limited at www.nseindia.com and the AGM Notice is also available on the website of NSDL (agency for providing the Remote e-Voting facility) i.e. www.evoting.nsdl.com.
- 11. The Members can join the AGM in the VC/OAVM mode 15 minutes before and after the scheduled time of the commencement of the Meeting by following the procedure mentioned in the Notice. The facility of participation at the AGM through VC/OAVM will be made available for 1000 members on first come first served basis. This will not include large Shareholders (Shareholders holding 2% or more shareholding), Promoters, Institutional Investors, Directors, Key Managerial Personnel, the Chairpersons of the Audit Committee, Nomination and Remuneration Committee and Stakeholders Relationship Committee, Auditors etc. who are allowed to attend the AGM without restriction on account of first come first served basis.
- 12. The Register of Directors and Key Managerial Personnel and their shareholding, and the Register of Contracts or Arrangements in which the directors are interested, maintained as per the Companies Act, 2013 will be available for electronic inspection by the members during the AGM. All the documents referred to in the Notice will also be available for electronic inspection by the members without any fee from the date of circulation of this notice up to the date of AGM i.e.

August 12 2024 Members seeking to inspect such documents may send an email to cs@frogcellsat.com mentioning their Name and Folio Number / DP ID and Client ID.

- 13. The Register of Members and the Share Transfer books of the Company will remain closed from August 06 2024 to August 12 2024. (Both days inclusive)
- 14. Mr. Sanjay Chugh (FCS No. 3754), Practicing Company Secretaries, have been appointed as the Scrutinizer to scrutinize the e-Voting process in a fair and transparent manner.
- 15. In case of joint holders, the Member whose name appears as the first holder in the order of names as per the Register of Members of the Company will be entitled to vote at the AGM.
- 16. Members are requested to intimate changes, if any, pertaining to their name, postal address, e-mail address, telephone / mobile numbers, PAN, registration of nomination, Power of Attorney registration, Bank Mandate details, etc. to their DPs in case the shares are held in electronic form and to the Registrar in case the shares are held in physical form, quoting their folio no. Further, Members may note that SEBI has mandated the submission of PAN by every participant in the securities market.
- 17. Remote e-Voting before/during the AGM:
- (a) Pursuant to the provisions of Section 108 of the Companies Act, 2013 read with Rule 20 of the Companies (Management and Administration) Rules, 2014 (as amended) and Regulation 44 of SEBI (Listing Obligations & Disclosure Requirements) Regulations 2015 (as amended), and MCA Circulars dated April 08, 2020, April 13, 2020, May 05, 2020 and December 28, 2022, the Company is providing facility of remote e-voting to its Members in respect of the business to be transacted at the AGM. For this purpose, the Company has entered into an agreement with National Securities Depository Limited (NSDL) for facilitating voting through electronic means, as the authorized agency. The facility of casting votes by a member using remote e-Voting system as well as venue voting on the date of the AGM will be provided by NSDL.
- (b) Members of the Company holding shares either in physical form or in demat form as on the cut-off date of **Monday, August 05, 2024** may cast their vote by remote e-Voting. A person whose name is recorded in the Register of Members or in the Register of Beneficial Owners maintained by the Depositories as on the cut-off date only shall be entitled to avail the facility of remote e-Voting before the AGM as well as remote e-Voting during the AGM. A person who is not a member as on the Cut-off Date, should treat the Notice for information purpose only. Any person holding shares in physical form and Member other than individual Member who acquires shares of the Company and becomes a Member of the Company after the Notice is

sent through e-mail and holding shares as on the cutoff date, i.e. **Monday, August 05, 2024**, may obtain the User ID and Password by sending a request at evoting@ nsdl.com. However, if you are already registered with NSDL for remote e-Voting, then you can use your existing user ID and password for casting your vote. If you forgot your password, you can reset your password by using "Forgot User Details/Password" or "Physical User Reset Password" option available on www.evoting. nsdl.com or call on 022 - 4886 7000.

In case of individual Members holding shares in demat mode and who acquires shares of the Company and becomes a Member of the Company after sending of the Notice and holding shares as of the cut-off date, i.e., Monday, 5<sup>th</sup> August, 2024, may follow steps mentioned below under "Access to NSDL e-Voting system."

- (c) The remote e-voting period begins on Friday, August 09, 2024 at 09:00 A.M. (IST) and ends on Sunday, August 11, 2024 at 05:00 P.M. (IST). The remote e-voting module shall be disabled by NSDL for voting thereafter. The Members, whose names appear in the Register of Members / Beneficial Owners as on the record date (cut-off date) i.e., Monday, August 05, 2024 may cast their vote electronically. The voting right of shareholders shall be in proportion to their share in the paid-up equity share capital of the Company as on the cut-off date, being Monday, August 05, 2024.
- (d) Members will be provided with the facility for voting through electronic voting system during the VC proceedings at the AGM and Members participating at the AGM, who have not already cast their vote by remote e-Voting, will be eligible to exercise their right to vote at the end of discussion on the Resolutions on which voting is to be held, upon announcement by the Chairman. Members who have cast their vote on Resolution(s) by remote e-voting prior to the AGM will also be eligible to participate at the AGM through VC/

OAVM but shall not be entitled to cast their vote again on such Resolution(s).Subject to the receipt of requisite votes, Resolutions shall be deemed to be passed on the date of the Meeting, i.e., Monday, 12<sup>th</sup> August, 2024.

- (e) The remote e-Voting module on the day of the AGM shall be disabled by NSDL for voting 15 minutes after the conclusion of the Meeting.
- (f) The Scrutinizer will submit his report to the Chairman or to any other person authorized by the Board after the completion of the scrutiny of the e-Voting (votes cast before/during the AGM), within two working days from the conclusion of the AGM. The results declared along with the Scrutinizer's Report shall be communicated to the Stock Exchanges on which the Company's shares are listed, NSDL and will also be displayed on the Company's website www.frogcellsat.com.

#### THE INSTRUCTIONS FOR MEMBERS FOR REMOTE E-VOTING AND JOINING GENERAL MEETING ARE AS UNDER: -

## How do I vote electronically using NSDL e-Voting system?

The way to vote electronically on NSDL e-Voting system consists of "Two Steps" which are mentioned below:

#### Step 1: Access to NSDL e-Voting system

# A) Login method for e-Voting and joining virtual meeting for Individual shareholders holding securities in demat mode

In terms of SEBI circular dated December 9, 2020 on e-Voting facility provided by Listed Companies, Individual shareholders holding securities in demat mode are allowed to vote through their demat account maintained with Depositories and Depository Participants. Shareholders are advised to update their mobile number and email Id in their demat accounts in order to access e-Voting facility. Login method for Individual shareholders holding securities in demat mode is given below:

| Type of shareholders                                                      |    | Login Method                                                                                                    |
|---------------------------------------------------------------------------|----|----------------------------------------------------------------------------------------------------|
| Individual Shareholders<br>holding securities in<br>demat mode with NSDL. | 1. | Existing <b>IDeAS</b> user can visit the e-Services website of NSDL Viz. https://eservices.<br>nsdl.com either on a Personal Computer or on a mobile. On the e-Services home<br>page click on the " <b>Beneficial Owner</b> " icon under " <b>Login</b> " which is available under<br>' <b>IDeAS</b> ' section , this will prompt you to enter your existing User ID and Password.<br>After successful authentication, you will be able to see e-Voting services under Value<br>added services. Click on "Access to e-Voting" under e-Voting services and you will<br>be able to see e-Voting page. Click on company name or <b>e-Voting service provider</b><br><b>i.e. NSDL</b> and you will be re-directed to e-Voting website of NSDL for casting your<br>vote during the remote e-Voting period or joining virtual meeting & voting during the<br>meeting. |
|                                                                           | 2. | If you are not registered for IDeAS e-Services, option to register is available at https://<br>eservices.nsdl.com. Select <b>"Register Online for IDeAS Portal"</b> or click at https://<br>eservices.nsdl.com/SecureWeb/IdeasDirectReg.jsp                                                                                                    |
|                                                                           | 3. | Visit the e-Voting website of NSDL. Open web browser by typing the following URL: https://www.evoting.nsdl.com/ either on a Personal Computer or on a mobile. Once the home page of e-Voting system is launched, click on the icon "Login" which is available under 'Shareholder/Member' section. A new screen will open. You will have to enter your User ID (i.e. your sixteen digit demat account number hold with NSDL), Password/OTP and a Verification Code as shown on the screen. After successful authentication, you will be redirected to NSDL Depository site wherein you can see e-Voting page. Click on company name or <b>e-Voting service provider i.e. NSDL</b> and you will be redirected to e-Voting website of NSDL for casting your vote during the remote e-Voting period or joining virtual meeting & voting during the meeting.         |
|                                                                           | 4. | Shareholders/Members can also download NSDL Mobile App " <b>NSDL Speede</b> " facility by scanning the QR code mentioned below for seamless voting experience.                                                                                                    |
|                                                                           |    | ISDL Mobile App is available on   App Store Google Play   Image: Store Image: Store   Image: Store Image: Store   Ima                                                                       |

| Individual Shareholders<br>holding securities in<br>demat mode with CDSL                                           |                                                                                                    | Users who have opted for CDSL Easi / Easiest facility, can login through their existing user id and password. Option will be made available to reach e-Voting page without any further authentication. The users to login Easi /Easiest are requested to visit CDSL website www.cdslindia.com and click on login icon & New System Myeasi Tab and then user your existing my easi username & password.                                                                                                    |
|----------------------------------------------------------------------------------------------------|----------------------------------------------------------------------------------------------------|----------------------------------------------------------------------------------------------------|
|                                                                                                    |                                                                                                    | After successful login the Easi / Easiest user will be able to see the e-Voting option for eligible companies where the evoting is in progress as per the information provided by company. On clicking the evoting option, the user will be able to see e-Voting page of the e-Voting service provider for casting your vote during the remote e-Voting period or joining virtual meeting & voting during the meeting. Additionally, there is also links provided to access the system of all e-Voting Service Providers, so that the user can visit the e-Voting service providers' website directly. |
|                                                                                                    | 3.                                                                                                    | If the user is not registered for Easi/Easiest, option to register is available at CDSL website www.cdslindia.com and click on login & New System Myeasi Tab and then click on registration option.                                                                                                    |
|                                                                                                    | 4.                                                                                                    | Alternatively, the user can directly access e-Voting page by providing Demat Account<br>Number and PAN No. from a e-Voting link available on www.cdslindia.com home page.<br>The system will authenticate the user by sending OTP on registered Mobile & Email<br>as recorded in the Demat Account. After successful authentication, user will be able<br>to see the e-Voting option where the evoting is in progress and also able to directly<br>access the system of all e-Voting Service Providers.                                                                                                |
| Individual Shareholders<br>(holding securities in<br>demat mode) login<br>through their depository<br>participants | You can also login using the login credentials of your demat account through your Depository Participant registered with NSDL/CDSL for e-Voting facility. upon logging in, you will be able to see e-Voting option. Click on e-Voting option, you will be redirected to NSDL/CDSL Depository site after successful authentication, wherein you can see e-Voting feature. Click on company name or e-Voting service provider i.e. NSDL and you will be redirected to e-Voting website of NSDL for casting your vote during the remote e-Voting period or joining virtual meeting & voting during the meeting. |                                                                                                    |

**Important note:** Members who are unable to retrieve User ID/ Password are advised to use Forget User ID and Forget Password option available at abovementioned website.

Helpdesk for Individual Shareholders holding securities in demat mode for any technical issues related to login through Depository i.e., NSDL and CDSL.

| Login type                                                         | Helpdesk details                                                                                                    |
|--------------------------------------------------------------------|----------------------------------------------------------------------------------------------------|
| Individual Shareholders holding securities in demat mode with NSDL | Members facing any technical issue in login can contact NSDL helpdesk by sending a request at evoting@nsdl.co.in or call at 022 - 4886 7000 and 022 - 2499 7000        |
| Individual Shareholders holding securities in demat mode with CDSL | Members facing any technical issue in login can contact CDSL helpdesk by sending a request at helpdesk.evoting@cdslindia.com or contact at toll free no. 1800 22 55 33 |

B) Login Method for e-Voting and joining virtual meeting for shareholders other than Individual shareholders holding securities in demat mode and shareholders holding securities in physical mode.

#### How to Log-in to NSDL e-Voting website?

- 1. Visit the e-Voting website of NSDL. Open web browser by typing the following URL: https://www.evoting.nsdl.com/ either on a Personal Computer or on a mobile.
- 2. Once the home page of e-Voting system is launched, click on the icon "Login" which is available under 'Shareholder/ Member' section.
- 3. A new screen will open. You will have to enter your User ID, your Password/OTP and a Verification Code as shown on the screen.

Alternatively, if you are registered for NSDL eservices i.e., IDEAS, you can log-in at https://eservices.nsdl.com/ with your existing IDEAS login. Once you log-in to NSDL eservices after using your log-in credentials, click on e-Voting and you can proceed to Step 2 i.e., Cast your vote electronically.

4. Your User ID details are given below:

| Ma<br>De | nner of holding shares i.e.<br>mat (NSDL or CDSL) or Physical | Your User ID is:                                                                                                    |
|----------|---------------------------------------------------------------|----------------------------------------------------------------------------------------------------|
| a)       | For Members who hold shares in demat account with NSDL.       | 8 Character DP ID followed by 8 Digit Client ID<br>For example, if your DP ID is IN300*** and Client ID is 12***** then<br>your user ID is IN300***12*****.    |
| b)       | For Members who hold shares in demat account with CDSL.       | 16 Digit Beneficiary ID<br>For example, if your Beneficiary ID is 12************************************                                                       |
| C)       | For Members holding shares in Physical Form.                  | EVEN Number followed by Folio Number registered with the company.<br>For example, if folio number is 001*** and EVEN is 101456 then user<br>ID is 101456001*** |

- 5. Password details for shareholders other than Individual shareholders are given below:
  - a) If you are already registered for e-Voting, then you can user your existing password to login and cast your vote.
    - b) If you are using NSDL e-Voting system for the first time, you will need to retrieve the 'initial password' which was communicated to you. Once you retrieve your 'initial password', you need to enter the 'initial password' and the system will force you to change your password.
    - c) How to retrieve your 'initial password'?
      - (i) If your email ID is registered in your demat account or with the company, your 'initial password' is communicated to you on your email ID. Trace the email sent to you from NSDL from your mailbox. Open the email and open the attachment i.e., a .pdf file. Open the .pdf file. The password to open the .pdf file is your 8-digit client ID for NSDL account, last 8 digits of client ID for CDSL account or folio number for shares held in physical form. The .pdf file contains your 'User ID' and your 'initial password'.
      - (ii) If your email ID is not registered, please follow steps mentioned below in process for those shareholders whose email ids are not registered.
- 6. If you are unable to retrieve or have not received the "Initial password" or have forgotten your password:
  - a) Click on "Forgot User Details/Password?"(If you are holding shares in your demat account with NSDL or CDSL) option available on www.evoting.nsdl.com.
  - b) Physical User Reset Password?" (If you are holding shares in physical mode) option available on www.evoting. nsdl.com.
  - c) If you are still unable to get the password by aforesaid two options, you can send a request at evoting@ nsdl.co.in mentioning your demat account number/folio number, your PAN, your name and your registered address etc.
  - d) Members can also use the OTP (One Time Password) based login for casting the votes on the e-Voting system of NSDL.
- 7. After entering your password, tick on Agree to "Terms and Conditions" by selecting on the check box.
- 8. Now, you will have to click on "Login" button.
- 9. After you click on the "Login" button, Home page of e-Voting will open.

#### Step 2: Cast your vote electronically and join General Meeting on NSDL e-Voting system.

## How to cast your vote electronically and join General Meeting on NSDL e-Voting system?

- 1. After successful login at Step 1, you will be able to see all the companies "EVEN" in which you are holding shares and whose voting cycle and General Meeting is in active status.
- Select "EVEN" of company for which you wish to cast your vote during the remote e-Voting period and casting your vote during the General Meeting. For joining virtual meeting, you need to click on "VC/OAVM" link placed under "Join Meeting".
- 3. Now you are ready for e-Voting as the Voting page opens.
- 4. Cast your vote by selecting appropriate options i.e., assent or dissent, verify/modify the number of shares for which you wish to cast your vote and click on "Submit" and also "Confirm" when prompted.
- 5. Upon confirmation, the message "Vote cast successfully" will be displayed.
- 6. You can also take the printout of the votes cast by you by clicking on the print option on the confirmation page.
- 7. Once you confirm your vote on the Resolution, you will not be allowed to modify your vote.

#### 8.

#### **General Guidelines for shareholders**

- Institutional shareholders (i.e. other than individuals, HUF, NRI etc.) are required to send scanned copy (PDF/ JPG Format) of the relevant Board Resolution/ Authority letter etc. with attested specimen signature of the duly authorized signatory(ies) who are authorized to vote, to the Scrutinizer by e-mail to schughpcs@gmail.com with a copy marked to evoting@nsdl.co.in. Institutional shareholders (i.e., other than individuals, HUF, NRI etc.) can also upload their Board Resolution / Power of Attorney / Authority Letter etc. by clicking on "Upload Board Resolution / Authority Letter" displayed under "e-Voting" tab in their login.
- 2. It is strongly recommended not to share your password with any other person and take utmost care to keep your password confidential. Login to the e-voting website will be disabled upon five unsuccessful attempts to key in the correct password. In such an event, you will need to go through the "Forgot User Details/Password?" or "Physical User Reset Password?" option available on www.evoting.nsdl.com to reset the password.
- 3. In case of any queries, you may refer the Frequently Asked Questions (FAQs) for Shareholders and e-voting user manual for Shareholders available at the download

section of www.evoting.nsdl.com or call on.: 022 - 4886 7000 and 022 - 2499 7000 or send a request to Pallavi Mhatre at evoting@nsdl.co.in

#### Process for those shareholders whose email ids are not registered with the depositories for procuring user id and password and registration of e mail ids for e-voting for the resolutions set out in this notice:

- 1. In case shares are held in physical mode please provide Folio No., Name of shareholder, scanned copy of the share certificate (front and back), PAN (self-attested scanned copy of PAN card), AADHAR (self-attested scanned copy of Aadhar Card) by email to cs@ frogcellsat.com
- 2. In case shares are held in demat mode, please provide DPID-CLID (16-digit DPID + CLID or 16 digit beneficiary ID), Name, client master or copy of Consolidated Account statement, PAN (self-attested scanned copy of PAN card), AADHAR (self-attested scanned copy of Aadhar Card) to cs@frogcellsat.com. If you are an Individual shareholders holding securities in demat mode, you are requested to refer to the login method explained at step 1 (A) i.e., Login method for e-Voting and joining virtual meeting for Individual shareholders holding securities in demat mode.
- 3. Alternatively, shareholder/members may send a request to evoting@nsdl.co.in for procuring user id and password for e-voting by providing above mentioned documents.
- 4. In terms of SEBI circular dated December 9, 2020 on e-Voting facility provided by Listed Companies, Individual shareholders holding securities in demat mode are allowed to vote through their demat account maintained with Depositories and Depository Participants. Shareholders are required to update their mobile number and email ID correctly in their demat account in order to access e-Voting facility.

## THE INSTRUCTIONS FOR MEMBERS FOR e-VOTING ON THE DAY OF THE AGM ARE AS UNDER: -

- 1. The procedure for e-Voting on the day of the AGM is same as the instructions mentioned above for remote e-voting.
- 2. Only those Members/ shareholders, who will be present in the AGM through VC/OAVM facility and have not casted their vote on the Resolutions through remote e-Voting and are otherwise not barred from doing so, shall be eligible to vote through e-Voting system in the AGM.
- 3. Members who have voted through Remote e-Voting will be eligible to attend the AGM. However, they will not be eligible to vote at the AGM.
- 4. The details of the person who may be contacted for any grievances connected with the facility for e-Voting on the day of the AGM shall be the same person mentioned for Remote e-voting.

## INSTRUCTIONS FOR MEMBERS FOR ATTENDING THE AGM THROUGH VC/OAVM ARE AS UNDER:

- 1. Member will be provided with a facility to attend the AGM through VC/OAVM through the NSDL e-Voting system.
- 2. Members may access by following the steps mentioned above for **Access to NSDL e-Voting system**.
- 3. After successful login, you can see link of "VC/OAVM" placed under **"Join meeting"** menu against company name. You are requested to click on VC/OAVM link placed under Join Meeting menu.
- 4. The link for VC/OAVM will be available in Shareholder/ Member login where the EVEN of Company will be displayed. Please note that the members who do not have the User ID and Password for e-Voting or have forgotten the User ID and Password may retrieve the same by following the remote e-Voting instructions mentioned in the notice to avoid last minute rush.
- 5. Members may join the Meeting through Laptops, Smartphones, Tablets and IPads for better experience. Further, Members will be required to use Internet with a good speed to ensure that there is no disturbance during the Meeting. Members will need the latest version of Chrome, Safari, Internet Explorer 11, MS Edge or Firefox. Please note that participants connecting from

Mobiles or Tablets or through Laptops connecting via Mobile Hotspot may experience Audio / Video loss due to fluctuation in their respective network. It is therefore recommended to use stable Wi-Fi or LAN connection to mitigate any glitches.

- 6. Members are requested to submit their questions, if any, in advance with regard to the financial statements or any other matters to be placed at the 20th AGM, from their registered e-mail address, mentioning their name, DP ID and Client ID number/folio number and mobile number, in advance at the Company's e-mail address at cs@frogcellsat.com before 3.00 p.m. (IST) on Sunday, 04th August, 2024. Such questions by the Members shall be suitably replied by the Company.
- Members who need technical assistance before or during the AGM to access and participate in the Meeting may contact NSDL on evoting@nsdl.com / 022-4886 7000 or contact Mr. Amit Vishal, Deputy Vice President – NSDL or Ms. Pallavi Mhatre, Senior Manager – NSDL at evoting@nsdl.com or contact at NSDL, 4th Floor, 'A' Wing, Trade World, Kamala Mills Compound, Senapati Bapat Marg, Lower Parel, Mumbai 400 013.
- Shareholders who would like to express their views/ have questions may send their questions in advance mentioning their name demat account number/folio number, email id, mobile number at cs@frogcellsat. com. The same will be replied by the company suitably.

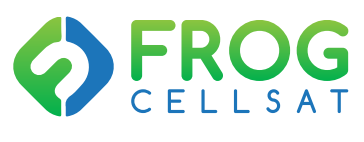

### **Frog Cellsat Limited**

CIN No.: L51909DL2004PLC127530 C-23, Sector 80, Noida – 201305, Uttar Pradesh Email: frog@frogcellsat.com